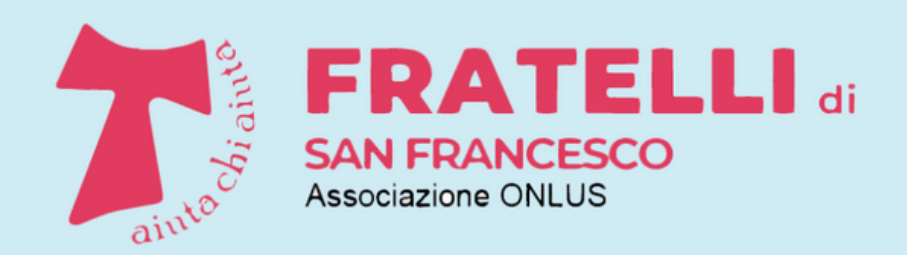

Racconti, iniziative, attività di volontariato

# PILLOLE DI INFORMATICA

A CURA DEI VOLONTARI DELLA SCUOLA DI INFORMATICA

# SALVARE LA RUBRICA DI UN IPHONE

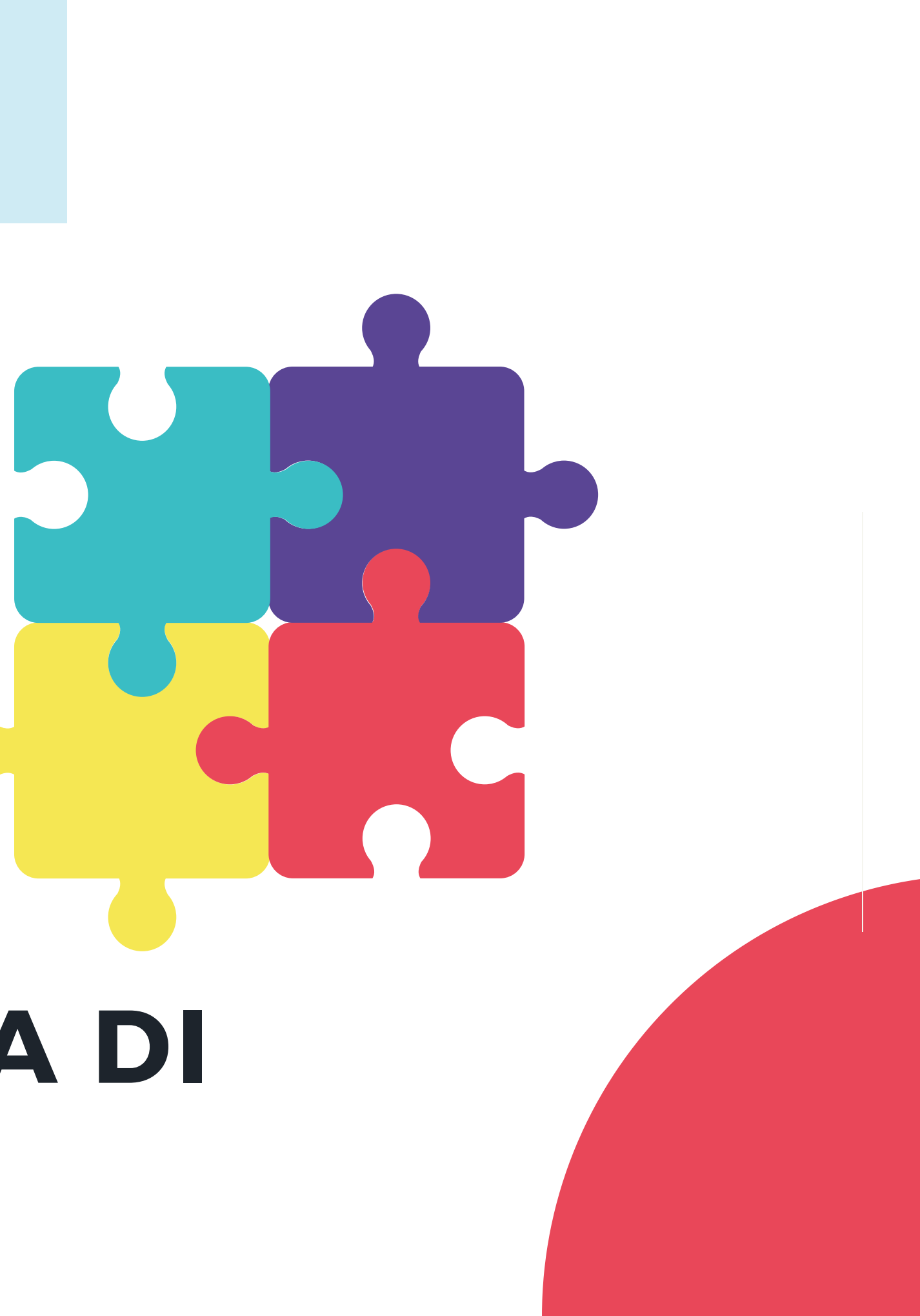

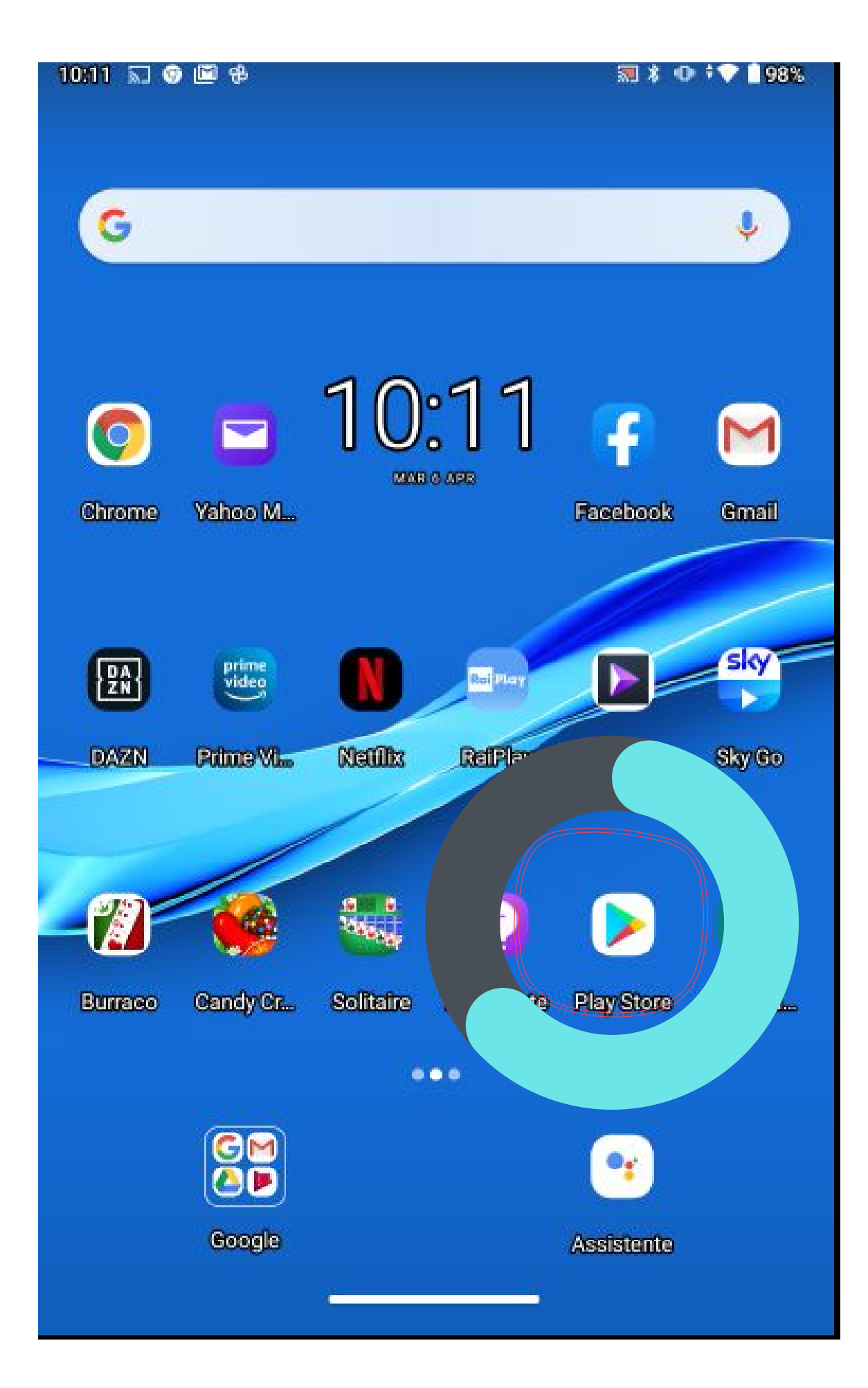

Abbiamo già sottilineato l'opportunità di salvare i dati contenuti nel telefonino per poter recuperare le informazioni in caso di guasto, perdita o sostituzione dello stesso. Le parole magiche sono salvataggio e ripristino (backup e restore). Le procedure cambiano a seconda della "marca" del telefonino. Qui di seguito ci occupiamo dei telefonini di Apple, gli iPhone . Ma la stessa procedura può essere usata per i tablet iPad e gli iPod touch.

# come fare

## salvare i dati regolarmente

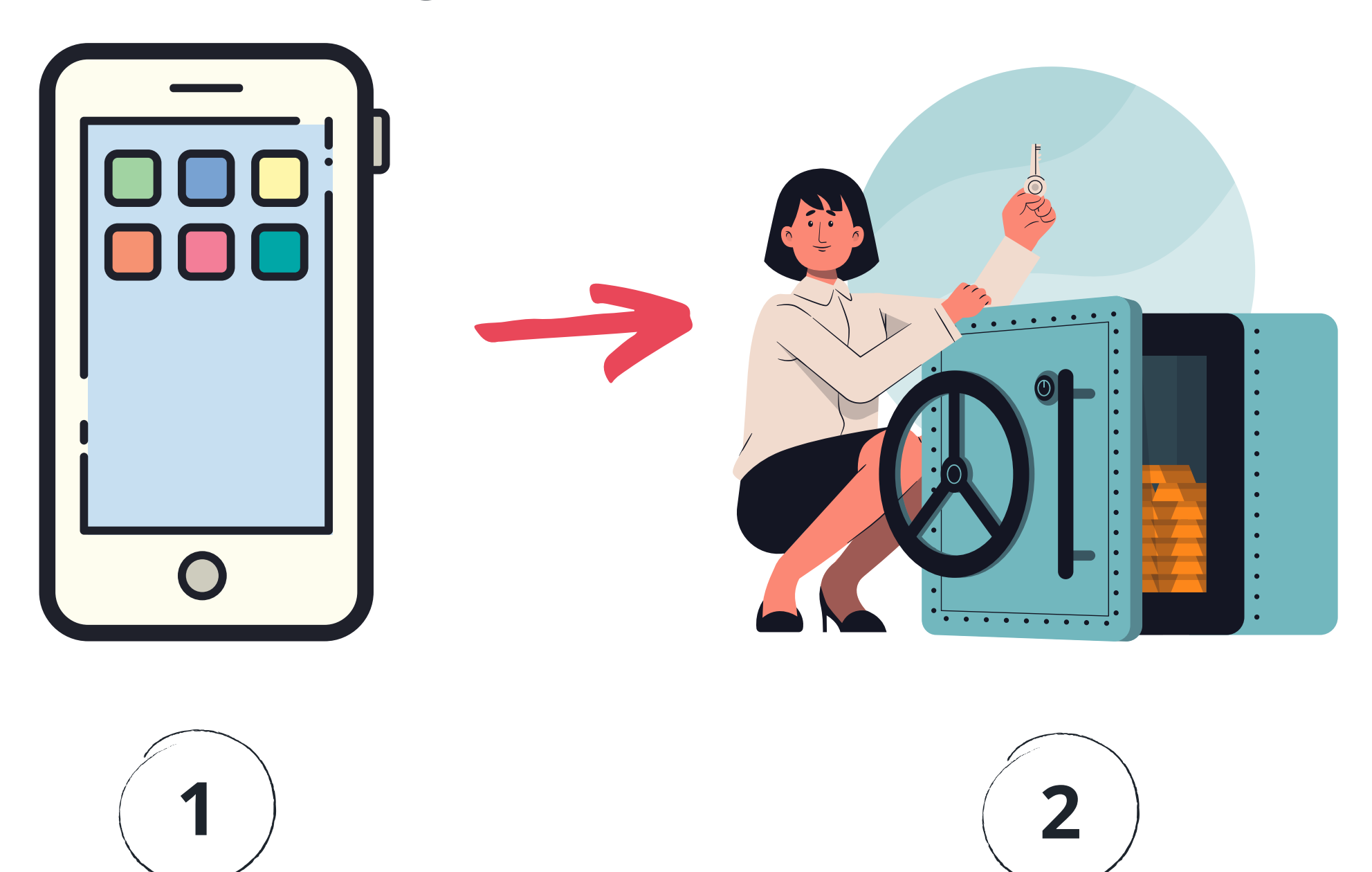

scegliere la procedura : su un PC o su iCloud

eseguire la procedura

## ripristinare i dati

![](_page_2_Picture_6.jpeg)

![](_page_2_Picture_7.jpeg)

![](_page_2_Picture_8.jpeg)

scegliere la procedura di ripristino secondo dove si trova il salvataggio che vogliamo ripristinare

![](_page_3_Figure_0.jpeg)

occorrono: un PC Windows • un cavo di collegamento iPhone-PC usando USB (è lo stesso cavo che si usa per caricare la batteria del telefonino) • iTunes, un programma su PC che si scarica dal siti di Apple

li Cloud è un servizio centralizzato gestito da Apple e offre un spazio gratuito di 5 gigaByte, espandibile a pagamento. Il salvataggio può essere

occorre:

 un collegamento ad internet dall'iPhone (su rete wifi locale o col gestore telefonico) • un'utenza sul sito di Apple (che dovrebbe già esistere per scaricare le app ed altro.)

# **Backup su un PC**

![](_page_4_Picture_1.jpeg)

![](_page_4_Picture_2.jpeg)

- Collegate iPhone al Pc
- avviate iTunes sul PC
- una volta in esecuzione apparirà sul PC una schermata con tanti titoli di canzoni , ma quello che serve a noi è un piccolo simbolo di telefonino in alto a sinistra

- cliccate sul simbolo del telefonino
- apparirà una schermata con tutti le caratteristiche del vostro iPhone

# Backup su un PC

| <b>↔ → → → →</b>                        | ú                                                                                                    | 😑 🔍 Cerca                                                                                                    | 0              | ×         |
|-----------------------------------------|----------------------------------------------------------------------------------------------------|----------------------------------------------------------------------------------------------------|----------------|-----------|
| File Modifica Vista Controlli Account ? |                                                                                                    |                                                                                                    |                |           |
| $\langle \rangle$                       | Telefono di roberto                                                                                                    | 5                                                                                                    |                |           |
| Telefono di ▲<br>16 GB 95% ■++          | iPhone 6s                                                                                                    |                                                                                                    |                | (a3)      |
| Impostazioni                            |                                                                                                    |                                                                                                    |                |           |
| Riepilogo                               | Capacità: 14,88 GB                                                                                                    | iOS 14.5                                                                                                    |                |           |
| 🞵 Musica                                | Numero di telefono: +39                                                                                                    | E disponibile una nuova versione del software iPhone (versione<br>Per aggiornare iPhone con l'ultima versione, fai clic su Aggiorna | e 14.6).<br>a. |           |
| Film                                    | Numero di serie:                                                                                                    |                                                                                                    | -              |           |
| Programmi TV                            |                                                                                                    | Aggiorna Ripristina iPhone                                                                                                    |                |           |
| i Foto                                  |                                                                                                    |                                                                                                    |                |           |
| (i) Info                                |                                                                                                    |                                                                                                    |                |           |
| 🙏 Condivisione file                     | Packup                                                                                                    |                                                                                                    |                |           |
| Sul dispositivo                         | Баскир                                                                                                    |                                                                                                    |                |           |
| Musica                                  |                                                                                                    |                                                                                                    |                |           |
| Film                                    | Effettua backup automaticamente                                                                                                    | Effettua backup e ripristina manualmente                                                                                            |                |           |
| Programmi TV                            | ◯ iCloud                                                                                                    | Effettua il backup di iPhone su questo computer o ripristina<br>manualmente un backup archiviato.                                   |                | <b>d4</b> |
| Libri                                   | Effettua il backup dei dati più importanti di iPhone su                                                                                | icloud.                                                                                                    |                |           |
| Audiolibri                              | <ul> <li>Questo computer</li> <li>Verrà archiviato un backup completo di iPhone su qui</li> </ul>                                      | Effettua backup adesso Ripristina backup                                                                                            |                |           |
| ∫                                       | computer.                                                                                                    | Ultimo backup:                                                                                                    |                |           |
|                                         | Crittografa backup locale<br>Questa operazione consente il backup delle password de<br>dati di Salute e di HomeKit.<br>Cambia password | Su questo computer - 30/04/2021 16:10                                                                                               |                |           |
|                                         | Opzioni                                                                                                    |                                                                                                    |                |           |
|                                         | Sincronizza automaticamente guando iPhone è colleg                                                                                     | ato                                                                                                    |                |           |
|                                         | Sincronizza con iPhone via Wi-Fi                                                                                                    |                                                                                                    |                |           |
|                                         | Sincronizza solo i brani e i video selezionati                                                                                         |                                                                                                    |                |           |
|                                         | Preferisci video a definizione standard                                                                                                |                                                                                                    |                |           |
|                                         | Converti brani con frequenza bit niù alta a 128 kbr                                                                                    | S Q AAC                                                                                                    |                |           |
|                                         | Gestiesi manualmente musica e video                                                                                                    |                                                                                                    |                |           |
|                                         |                                                                                                    |                                                                                                    |                |           |
|                                         | Azzera avvisi                                                                                                    |                                                                                                    |                |           |
|                                         | Configura accessibilità                                                                                                    |                                                                                                    |                |           |
|                                         |                                                                                                    |                                                                                                    |                | 1         |
|                                         | p Documenti e dati                                                                                                    | Altro Sincronizz                                                                                                    | za Fine        |           |

 la prima volta se scegliete di crittografare i dati dovrete impostare la password e riporla in un luogo sicuro perchè la dovrete digitare per ripristinare i dati.

al termine apparirà questa indicazione

![](_page_5_Picture_4.jpeg)

# • cliccate su "effettua backup manualmente"

 quando inizia il backup nella parte più alta dello schermo appare una riga azzurra che indica la progressione dell'operazione.

### Effettua backup e ripristina manualmente

Effettua il backup di iPhone su questo computer o ripristina manualmente un backup archiviato.

Effettua backup adesso

Ripristina backup

### Ultimo backup:

Su questo computer - Oggi 16:45

### quando sarà necessario ripristinare ripetere le operazioni ma selezionando ripristina backup alla fine.

![](_page_6_Picture_0.jpeg)

![](_page_6_Picture_1.jpeg)

vodafone IT 穼

Gi

Password e sicurezza

< Indietro

⊙ 09:49

**ID** Apple

Avere un "account" valido sul sito di Apple.com è il prerequisito. In genere viene creato quando si inizializza un nuovo dispositivo.

**b1** 

Cliccare

### Pagamento e spedizione Pay... > Abbonamenti **b2** /ahoo.it iCloud Cliccare File multimediali e acquisti Ą testonerosso-safemail@vah

![](_page_6_Picture_5.jpeg)

## Se avete già salvato le vostre fotografie o altro apparirà una schermata come questa

| 🖬 vodafone IT 🔶    | ⊙ 09:50                                                                                                    | 100% 🗔                                                                                                    |
|--------------------|----------------------------------------------------------------------------------------------------|----------------------------------------------------------------------------------------------------|
| ID Apple           | iCloud                                                                                                    |                                                                                                    |
|                    |                                                                                                    |                                                                                                    |
| SPAZIO             |                                                                                                    |                                                                                                    |
| iCloud 4,2 GB di 5 |                                                                                                    | GB in uso                                                                                                    |
|                    |                                                                                                    |                                                                                                    |
| 😐 Foto 🔹 Bac       | kup 😐 Docume                                                                                                    | nti                                                                                                    |
| Gestisci spa       | azio                                                                                                    | >                                                                                                    |
|                    |                                                                                                    |                                                                                                    |
| APP CHE UTII       | IZZANO ICLO                                                                                                    | JD                                                                                                    |
| 🌸 Foto             |                                                                                                    | Sì >                                                                                                    |
|                    |                                                                                                    |                                                                                                    |
| 🖂 Mail             |                                                                                                    |                                                                                                    |
| Contation          | ti                                                                                                    |                                                                                                    |
| Calend             | ari                                                                                                    |                                                                                                    |
|                    | <ul> <li>ID Apple</li> <li>SPAZIO</li> <li>iCloud</li> <li>Foto      Back</li> <li>Gestisci spation</li> <li>APP CHE UTIL</li> <li>Foto</li> <li>Foto</li> <li>Mail</li> <li>Contation</li> <li>Calenda</li> </ul> | ID Apple iCloud   SPAZIO 4,2 GB di 5   iCloud 4,2 GB di 5   • Foto • Backup   • Foto • Backup   Gestisci spazio   APP CHE UTILIZZANO ICLOU   *   *   Foto   *   Mail   *   *   Contatti   *   *   Calendari |

![](_page_7_Figure_0.jpeg)

in caso di dubbio fare riferimento a: https://support.apple.com/it-t/guide/icloud/mm7e756df7fd/icloud

| @ 10:02                                                                                                    |                                              |
|----------------------------------------------------------------------------------------------------|----------------------------------------------|
| Backup                                                                                                    | 5276                                         |
|                                                                                                    |                                              |
| bud                                                                                                    |                                              |
| aticamente il bac<br>ui gli account, i<br>dati di configurazi<br>e le impostazioni<br>egato a una sorgel<br>e, bloccato e conn<br>i. <b>Altre info</b> | kup dei<br>one<br>quando<br>nte di<br>esso a |
| ckup adesso                                                                                                    |                                              |
| Cloud verrà esegu<br>do il dispositivo sa<br>na sorgente di<br>e, bloccato e conn<br>i.                                                                | ito in<br>Irà<br>esso a                      |

![](_page_8_Picture_0.jpeg)

in caso di dubbio fare riferimento a: https://support.apple.com/it-it/guide/icloud/mm7e756df7fd/icloud